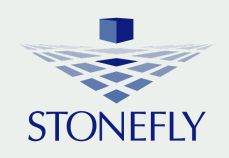

# Setup Guide FALI600mz IP Video Surveillance Storage

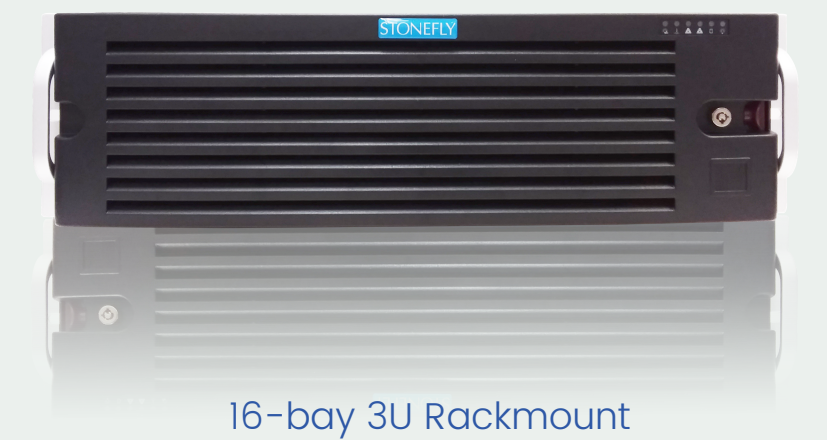

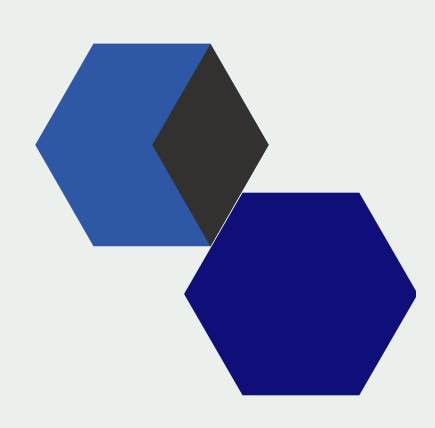

© 2020 StoneFly, Inc. | All Rights Reserved

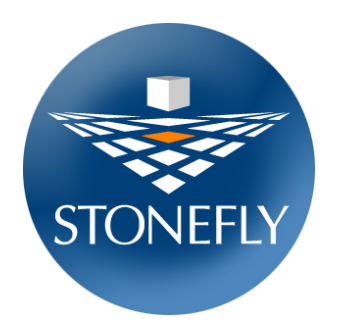

Copyright © 2006-2020 StoneFly, Inc.

All rights are reserved. No part of this document may be photocopied or reproduced without the prior written consent of StoneFly.

The information contained in this document is subject to change without notice. StoneFly shall not be liable for errors contained herein or for consequential damages in connection with the furnishing, performance, or use of this material.

StoneFly, the StoneFly logo, Storage Concentrator, Integrated Storage Concentrator, ISC, Modular Storage Concentrator, StoneFly Backup Advantage, StoneFusion, StoneFly Replicator CDP, ValueSAN, Unified Scale Out, USO, Super Scale Out, SSO, Twin Scale Out, TSO, Unified Storage & Server, USS, Unified Deduplicated Storage, UDS, Unified Encrypted Storage, UES, OptiSAN, StoneFly Voyager, DR365, DR365 Fusion, StoneFly Mirroring, Storage Concentrator Virtual Machine, SCVM, Software-Defined Unified Storage, SDUS, and StoneFly Cloud Drive are property of StoneFly, Inc.

Other brands and their products are trademarks or registered trademarks of their respective holders.

## **Table of Contents**

| Introduction                         | 1  |
|--------------------------------------|----|
| Scope of the Document                | 1  |
| FAL1600mz - Hardware                 | 2  |
| Dimensions                           | 2  |
| Operating Environment                | 2  |
| Front Panel – System Interface       | 2  |
| Control Panel Buttons                | 3  |
| Control Panel LEDs                   | 4  |
| Drive Carrier LEDs                   | 5  |
| Power Supply LEDs                    | 6  |
| Rack Installation                    | 7  |
| Cabling the FAL1600mz                | 12 |
| Software Operation                   | 12 |
| Configuring the IPMI KVM             | 13 |
| Chassis Maintenance                  | 21 |
| Removing Power from the System       | 21 |
| Removing the Chassis Cover           | 22 |
| Removing / Replacing Hot-Swap Drives | 23 |
| Removing a System Fan                | 25 |
| Replacing a System Fan               | 25 |
| Power Supply                         | 26 |
| Changing the Power Supply            | 27 |
| Troubleshooting                      | 24 |
| Appendix A                           | 25 |

## Introduction

The Falcon series are high performance high capacity video recording platforms optimally designed for silent computing without compromising airflow and cooling capabilities. The Falcon appliance series is built for the enterprise-grade use-case with several tower and rackmount configurations capable of storing from a few terabytes to hundreds of terabytes of video data.

The Falcon 1600mz is a fault-tolerant data storage appliance that comes in a convenient, spacesaving 3U rack mount chassis with hot-swappable drives and trays supporting storage capacities up to 224TB (when fully populated).

The FAL1600mz enables users to configure RAID 0, 1, 3, 5, 6, 10, 30, 50, and 60 with RAID cache battery backup delivering highly reliable, robust and available video storage solution.

The Falcon appliance family also supports optional cloud connect to public and private clouds for cost effective video archiving. By leveraging the built-in cloud storage gateway, users can configure the video recording platform to store live videos as they are recorded while archived footage is transferred to secure storage in Azure, AWS, or any other S3 compatible cloud or in StoneFly private cloud.

## **Scope of the Document**

The purpose of this document is to guide the user through the setup process and to share the technical specifications and hardware information of the FAL1600mz video recording platform. The technical specifications, hardware build, hardware components, and troubleshooting of FAL1600mz are described in this document

## FAL1600mz - Hardware

## Dimensions

| Height       | 5.2" (132 mm)     |
|--------------|-------------------|
| Width        | 17.2" (437 mm)    |
| Depth        | 25.5" (647 mm)    |
| Gross Weight | 72 lbs (32.66 kg) |

## **Operating Environment**

| Operating Temperature Range              | 5°C - 35°C (41°F - 95°F)     |  |  |
|------------------------------------------|------------------------------|--|--|
| Non-Operating Temperature Range          | -40°C - 70°C (-40°F - 158°F) |  |  |
| <b>Operating Relative Humidity Range</b> | 8% - 90% (non-condensing)    |  |  |
| Non-Operating Relative Humidity Range    | 5% - 95% (non-condensing)    |  |  |

## **Front Panel – System Interface**

| Buttons | Power On/Off button       |
|---------|---------------------------|
|         | • System Reset Button     |
| LEDs    | • 2 Network Activity LEDs |
|         | HDD activity LED          |
|         | Power Status LED          |
|         | Power Fail LED            |
|         | System Information LED    |

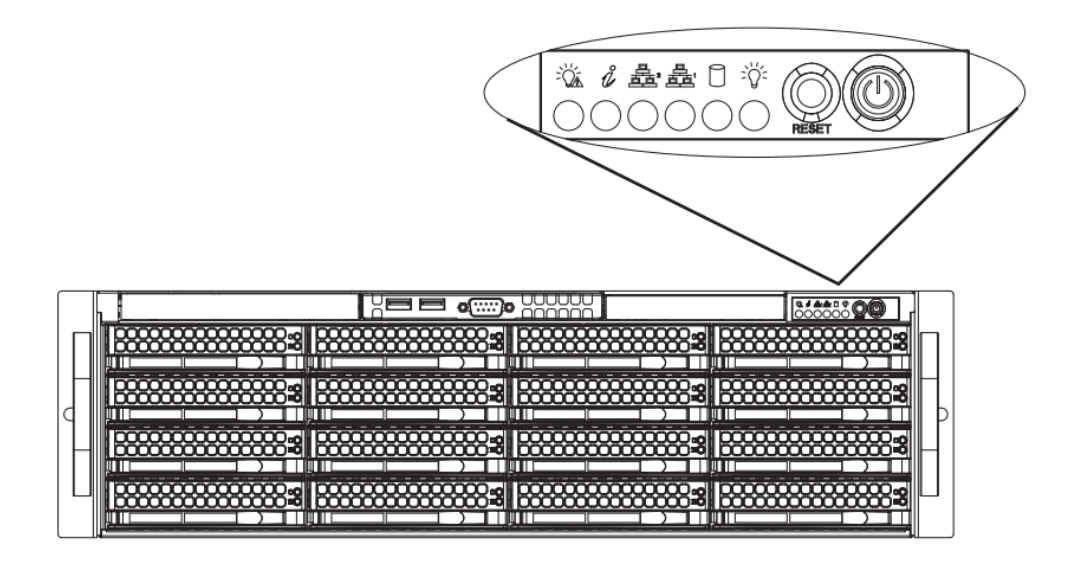

FAL1600mz - Front Control Panel

#### **Control Panel Buttons**

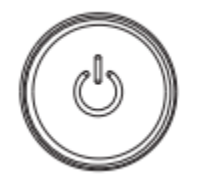

#### Power

The main power switch is used to apply or remove power from the power supply to the server system. Turning off system power with this button removes the main power but keeps standby power supplied to the system. Therefore, you must unplug system before servicing.

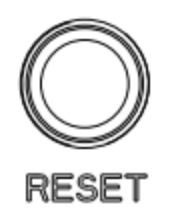

#### Reset

The reset button is used to reboot the system.

## **Control Panel LEDs**

There are six LEDs that provide status information about the system.

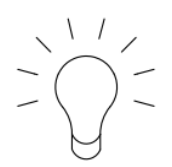

Power

Indicates power is being supplied to the system power supply units. This LED should normally be illuminated when the system is operating.

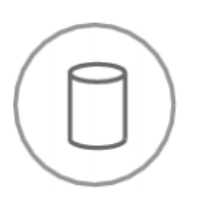

#### HDD

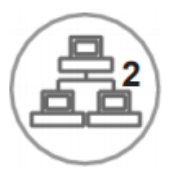

NIC2

Indicates activity on the hard drive when flashing.

Indicates network activity on GLAN2 when flashing.

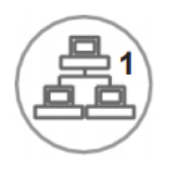

NIC1

Indicates network activity on GLAN1 when flashing.

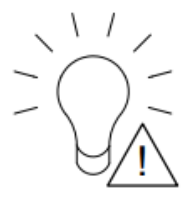

**Power Fail** 

Indicates a power supply has failed.

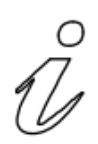

#### **Information LED**

Alerts operator of several states, as noted in the table below.

| Information LED         |                                                                                                    |  |
|-------------------------|----------------------------------------------------------------------------------------------------|--|
| Status                  | Description                                                                                          |  |
| Continuously on and red | An overheat condition has occurred.                                                                  |  |
|                         | (This may be caused by cable congestion.)                                                            |  |
| Blinking red (1 Hz)     | Fan failure, check for an inoperative fan.                                                           |  |
| Blinking red (0.25 Hz)  | Power failure, check for a non-operational power supply.                                             |  |
| Solid blue              | Local UID has been activated. Use this function to locate the server<br>in a rack mount environment. |  |
| Blinking blue           | Remote UID is on. Use this function to identify the server from a remote location.                   |  |

## **Drive Carrier LEDs**

The chassis includes externally accessible SAS/SATA drives. Each drive carrier displays two status LEDs on the front of the carrier.

|              | LED<br>Color | Blinking Pattern  | Behavior for Device                   |
|--------------|--------------|-------------------|---------------------------------------|
| Activity LED | Blue         | Solid On          | SAS drive installed                   |
|              | Blue         | Blinking          | I/O activity                          |
| Status LED   | Red          | Solid On          | Failed drive for SAS/SATA/NVMe with   |
|              |              |                   | RSTe support                          |
|              | Red          | Blinking at 1 Hz  | Rebuild drive for SAS/SATA with RSTe  |
|              |              |                   | support                               |
|              | Red          | Blinking with two | Hot spare for SAS/SATA with RSTe      |
|              |              | blinks and one    | support                               |
|              |              | stop at 1 Hz      |                                       |
|              | Red          | On for five       | Power on for SAS/SATA with RSTe       |
|              |              | seconds, then off | support                               |
|              | Red          | Blinking at 4 Hz  | Identify drive for SAS/SATA with RSTe |
|              |              |                   | support                               |

## **Power Supply LEDs**

On the rear of the power supply module, an LED displays the status.

- Solid Green: When illuminated, indicates that the power supply is on.
- **Solid Amber:** When illuminated, indicates the power supply is plugged in and turned off, or the system is off but in an abnormal state.
- **Blinking Amber:** When blinking, this system power supply temperature has reached 63C. The system will automatically power-down when the power supply temperature reaches 70C and restart when the power supply temperature goes below 60C.

## **Rack Installation**

This section provides information on installing the FAL1600mz into a rack or cabinet with the rails provided. There are a variety of rack/cabinet units on the market, which may mean that the assembly procedure will differ slightly. You should also refer to the installation instructions that came with the rack unit you are using.

NOTE: This rail will fit a rack/cabinet between 26.5" and 36.4" deep.

### Identifying the Sections of the Rack Rails

The chassis package includes two rail assemblies, one designed and labeled for each side of the chassis. Each assembly consists of an inner rail that secures directly to the chassis, and an outer rail that secures to the rack. The outer rail has two sections that can slide and adjust to fit your rack depth.

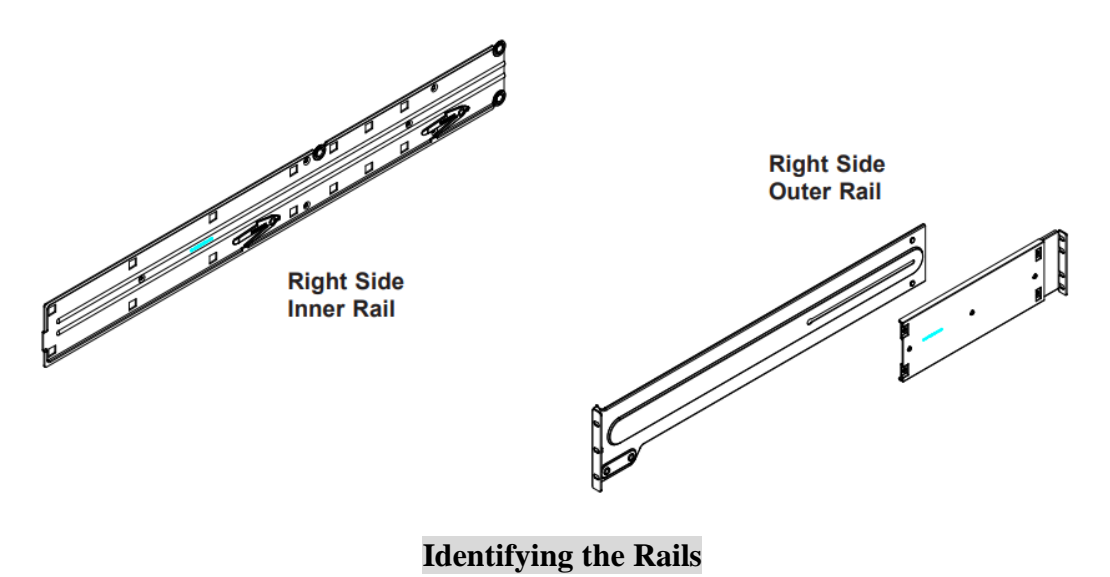

## **Releasing the Inner Rail**

Each inner rail has a locking latch. This latch prevents the server from coming completely out of the rack when the chassis is pulled out for servicing.

To mount the rail onto the chassis, first release the inner rail from the outer rails.

#### **Releasing Inner Rail from the Outer Rails**

- 1. Pull the inner rail out of the outer rail until it is fully extended as illustrated below.
- 2. Press the locking tab down to release the inner rail.
- 3. Pull the inner rail all the way out.

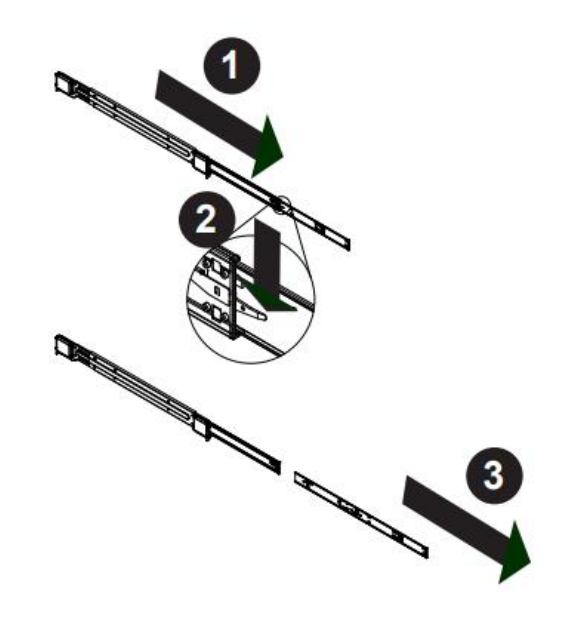

Extending and Releasing the Inner Rail

## Installing the Inner Rails on the Chassis

#### **Installing the Inner Rails**

- 1. Identify the left and right inner rails. They are labeled.
- 2. Place the inner rail firmly against the side of the chassis, aligning the hooks on the side of the chassis with the holes in the inner rail.
- 3. Slide the inner rail forward toward the front of the chassis until the quick release bracket snaps into place, securing the rail to the chassis.
- 4. Optionally, you can further secure the inner rail to the chassis with screws.

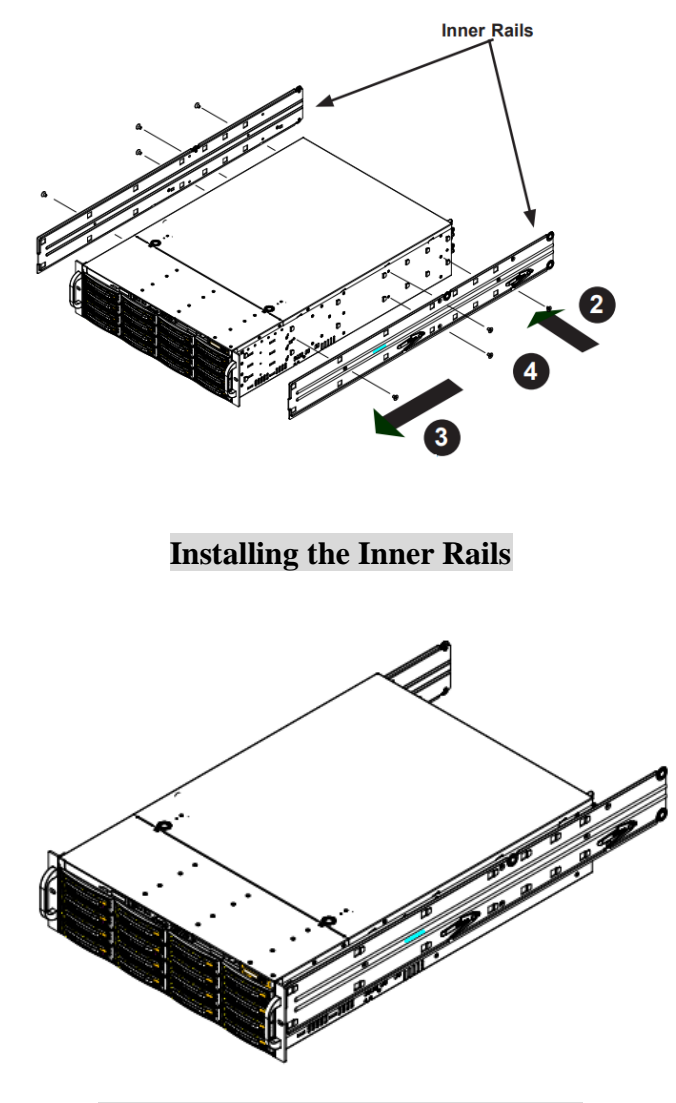

Inner Rails Installed on the Chassis

### Installing the Outer Rails onto the Rack

#### **Installing the Outer Rails**

- 1. Press upward on the locking tab at the rear end of the middle rail.
- 2. Push the middle rail back into the outer rail.
- 3. Hang the hooks on the front of the outer rail onto the square holes on the front of the rack. If desired, use screws to secure the outer rails to the rack.
- 4. Pull out the rear of the outer rail, adjusting the length until it just fits within the posts of the rack.
- 5. Hang the hooks of the rear section of the outer rail onto the square holes on the rear of the rack. Take care that the proper holes are used so the rails are level. If desired, use screws to secure the rear of the outer rail to the rear of the rack.
- 6. Repeat for the outer rail.

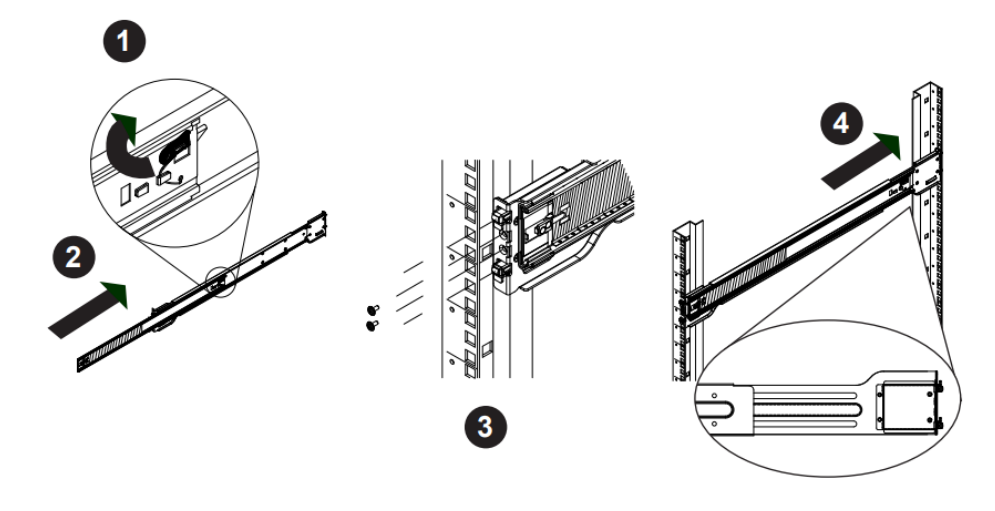

**Extending and Mounting the Outer Rails** 

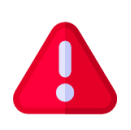

**Stability Hazard:** The rack stabilizing mechanism must be in place, or the rack must be bolted to the floor before you slide the unit out for servicing. Failure to stabilize the rack can cause the rack to tip over.

#### Sliding the Chassis onto the Rack Rails

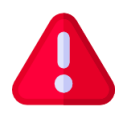

**Warning:** Mounting the system into the rack requires at least two people to support the chassis during installation. Please follow the safety recommendations printed on the rails.

#### Installing the Chassis into a Rack

- 1. Align the inner rails of the chassis with the outer rails on the rack.
- 2. Slide the inner rails into the outer rails, keeping the pressure even on both sides. When the chassis has been pushed completely into the rack, it should click into the locked position.
- 3. Optionally, screws may be used to hold the front of the chassis to the rack.

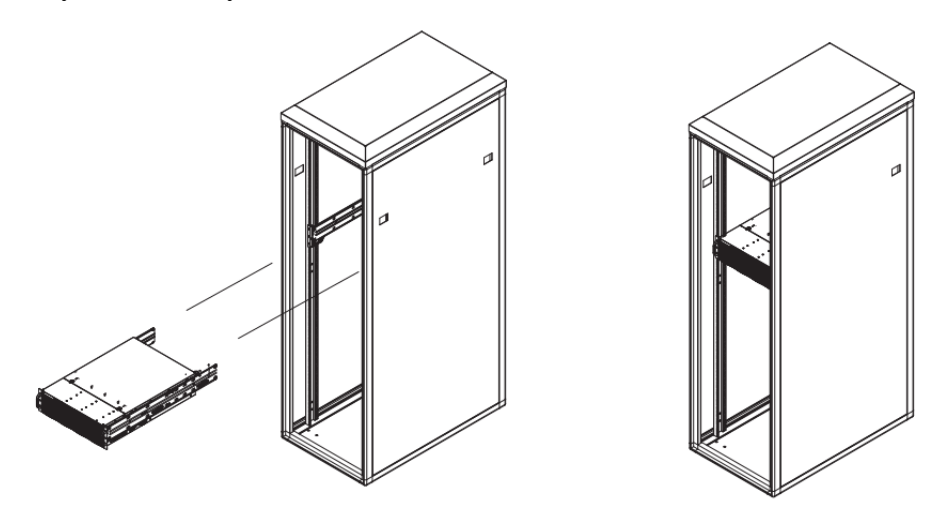

Installing into a Rack

**Note:** The figure above is for illustrative purposes only. Always install servers to the bottom of the rack first.

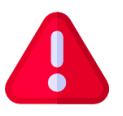

**Caution:** Do not pick up the server with the front handles. They are designed to pull the system from a rack only.

## **Cabling the FAL1600mz**

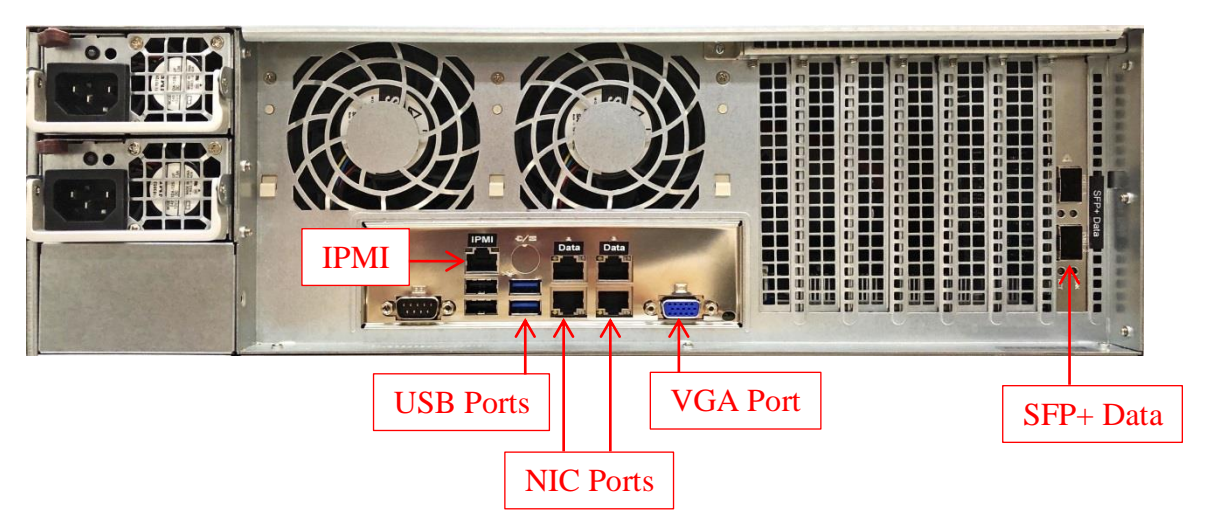

- Connect a video display to the blue 15-pin VGA port.
- Connect a keyboard to a USB port.
- Connect a mouse to a USB port.
- Connect power to the power supplies via the provided power cords, preferably from a UPS (Uninterruptible Power Supply) with battery backup rated to handle the appliance.
- Connect 1 network cable to the IPMI port and 4 network cables (preferably CAT-6 or CAT-5e) to the NIC ports (see above figure).

Note: For camera/system connection examples, refer to Appendix A.

#### **Software Operation**

- Power On the system and login using the following credentials:
  - **Username:** administrator
  - **Password:** Falcon!
- Fill out the end user registration form that will pop up on startup. If you wish to register at a later date, you could use the link on the desktop.

#### Note: Support will not be provided until the form is completed and submitted.

- You will also find the following links on the system desktop:
  - RAID Management GUI (the login information is Username: administrator and Password: Falcon!)
  - Product Registration Form (for faster support and assistance we highly recommend registering your product)
  - Any requested [pre-installed] video management software shortcut.

- The factory preset system information for the Falcon series video storage system is as follows:
- Username: administrator
- Password: Falcon!
- **IP Address:** DHCP
- Workgroup: Servgroup

## **Configuring the IPMI KVM**

The Intelligent Platform Management Interface (IPMI) KVM configuration allows for **Remote Management** and **Power Control** of the StoneFly DR365V system. This configuration is optional to perform, but recommended.

To configure the IPMI module, connect a keyboard and monitor to the system. Power on the system and press the **Del** key to enter the BIOS setup.

|                      |                  | Set the Date. Use Tab to switch between Date elements                                             |
|----------------------|------------------|---------------------------------------------------------------------------------------------------|
|                      | [Fri 01/31/2020] |                                                                                                   |
| System Time          | [17:09:57]       |                                                                                                   |
| Supermicro X11DPi–NT |                  |                                                                                                   |
| BIOS Version         | 3.1              |                                                                                                   |
| Build Date           | 04/26/2019       |                                                                                                   |
| CPLD Version         | 02.b1.0B         |                                                                                                   |
| Memory Information   |                  |                                                                                                   |
| Total Memory         | 1048576 MB       |                                                                                                   |
| Memory Speed         | 2400 MT/s        | ++: Select Screen<br>14: Select Item<br>Enter: Select<br>+/-: Change Opt.                         |
|                      |                  | F1: General Help<br>F2: Previous Values<br>F3: Optimized Defaults<br>F4: Save & Exit<br>ESC: Exit |
|                      |                  |                                                                                                   |

Navigate to **IPMI** tab and go to **BMC Network Configurations**:

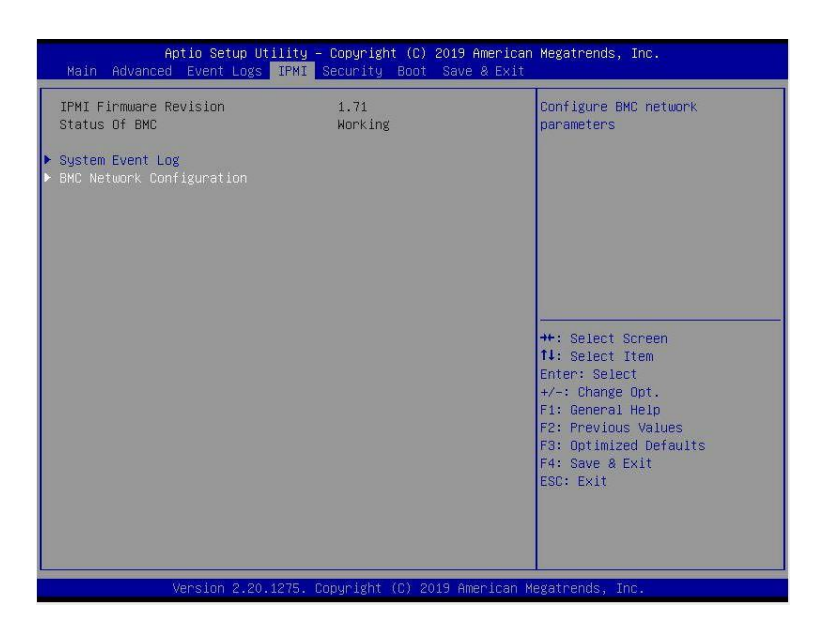

In the **BMC Network Configuration** tab, select **Update IPMI LAN Configuration** and press **Enter**:

| Aptio Setup Utility – Copyright (C) 2019 American Megatrends, Inc.<br>BMC Network Configuration                                                                                                    |                                                                                                    |                                                                                                    |  |
|----------------------------------------------------------------------------------------------------|----------------------------------------------------------------------------------------------------|----------------------------------------------------------------------------------------------------|--|
| IPMI LAN Selection<br>IPMI Network Link Status<br>Station MAC address<br>VLAN<br>IPV4 Address Source<br>Station IP address<br>Subnet mask<br>Gateway IP address<br>IPV6 address status<br>Station IPV6 address<br>Prefix Length<br>IPV6 Router IP Address<br>Update IPMI LAN Configuration | Failover<br>Dedicated LAN<br>3C-EC-EF-06-5B-97<br>Disabled<br>DHCP<br>100.100.100.100.49<br>255.255.255.0<br>100.100.100.153<br>Disabled<br>::<br>0<br>::<br>[No] | BIOS will set below setting to<br>IPMI in next BOOT<br>++: Select Screen<br>fl: Select Item<br>Enter: Select<br>+/-: Change Opt.<br>F1: General Help<br>F2: Previous Values<br>F3: Optimized Defaults<br>F4: Save & Exit<br>ESC: Exit |  |
| Version 2.20.127                                                                                                    | 5. Copyright (C) 2019 Americ                                                                                                    | can Megatrends, Inc.                                                                                                    |  |

When prompted, select Yes and press Enter.

| Aptio Setup Utility – Copyright (C) 2019 American Megatrends, Inc.<br>BMC Network Configuration                                                                                                    |                                                                                                    |                                                                                                    |  |
|----------------------------------------------------------------------------------------------------|----------------------------------------------------------------------------------------------------|----------------------------------------------------------------------------------------------------|--|
| IPMI LAN Selection<br>IPMI Network Link Status<br>Station MAC address<br>VLAN<br>IPV4 Address Source<br>Station IP address<br>Subnet mask<br>Gateway IP address<br>IPV6 address status<br>Station IPV6 address<br>Prefix Length<br>IPV6 Router IP Address<br>Update IPMI LAN Configurati | Failover<br>Dedicated LAN<br>3C-EC-EF-06-5B-97<br>Disabled<br>DHCP<br>100.100.100.49<br>255.255.255.0<br>100.100.100.153<br>Disabled<br>Update IPMI LAN Configuration<br>Yes | BIDS will set below setting to<br>IPMI in next BOOT<br>elect Screen<br>elect Item<br>Enter: Select<br>+/-: Change Opt.<br>F1: General Help<br>F2: Previous Values<br>F3: Optimized Defaults<br>F4: Save & Exit<br>ESC: Exit |  |
| Version 2.20                                                                                                    | .1275. Copyright (C) 2019 America                                                                                                    | n Megatrends, Inc.                                                                                                    |  |

From the additional list of options, select Configuration Address Source and press Enter:

| Aptio Setup Utility – Copyright (C) 2019 American Megatrends, Inc.<br>BMC Network Configuration                                                                                                    |                                                                                                    |                                                                                                    |  |
|----------------------------------------------------------------------------------------------------|----------------------------------------------------------------------------------------------------|----------------------------------------------------------------------------------------------------|--|
| IPMI LAN Selection<br>IPMI Network Link Status<br>Station MAC address<br>VLAN<br>IPv4 Address Source<br>Station IP address<br>Subnet mask<br>Gateway IP address<br>IPV6 address status<br>Station IPV6 address<br>Prefix Length | Failover<br>Dedicated LAN<br>3C-EC-EF-06-5B-97<br>Disabled<br>DHCP<br>100.100.100.49<br>255.255.255.0<br>100.100.100.153<br>Disabled<br>::<br>0 | <ul> <li>Select to configure LAN<br/>channel parameters statically<br/>or dynamically(by BIOS or<br/>BMC). Unspecified option will<br/>not modify any BMC network<br/>parameters during BIOS phase</li> </ul> |  |
| Update IPMI LAN Configuration<br>IPMI LAN Selection<br>VLAN                                                                                                    | ::<br>[Yes]<br>[Failover]<br>[Disabled]                                                                                                    | <pre>++: Select Screen f1: Select Item Enter: Select +/-: Change Opt. F1: General Help F2: Previous Values E3: Ontimized Defaults</pre>                                                                       |  |
| sonracesonracesonracesonrace<br>Configuration Address source<br>************************<br>Configure IPV6 support                                                                                                    | [DHCP]                                                                                                    | F4: Save & Exit<br>ESC: Exit                                                                                                    |  |

#### From the prompt, select **Static** and press **Enter**:

| Aptio Setup Utili<br>BMC                                                                                                    | t <mark>y – Copyright (C)</mark> 2019 Amer<br>C Network Configuration                                                                                                | rican Megatrends, Inc.                                                                                                    |
|----------------------------------------------------------------------------------------------------|----------------------------------------------------------------------------------------------------|----------------------------------------------------------------------------------------------------|
| IPMI LAN Selection<br>IPMI Network Link Status<br>Station MAC address<br>VLAN<br>IPv4 Address Source<br>Station IP address<br>Subnet mask<br>Gateway IP address<br>IPV6 address status<br>Station IPV6 address<br>Prefix Length<br>IPV6 Router IP Address | Failover<br>Dedicated LAN<br>3C-EC-EF-06-5B-97<br>Disabled<br>DHCP<br>100.100.100.49<br>255.255.255.0<br>100.100.100.153<br>Disabled<br>- Configuration Address sour | <ul> <li>Select to configure LAN<br/>channel parameters statically<br/>or dynamically(by BIOS or<br/>BMC). Unspecified option will<br/>not modify any BMC network<br/>parameters during BIOS phase</li> </ul> |
| Update IPMI LAN Configuration<br>IPMI LAN Selection<br>VLAN<br>************************************                                                                                                    | [Failover]<br>[Disabled]<br>[DHCP]                                                                                                    | Select Tem<br>Enter: Select<br>+/-: Change Opt.<br>F1: General Help<br>F2: Previous Values<br>F3: Optimized Defaults<br>F4: Save & Exit<br>ESC: Exit                                                          |
| Version 2.20.127                                                                                                    | 5. Copyright (C) 2019 Americ                                                                                                    | can Megatrends, Inc.                                                                                                    |

Enter the Static IP Address, Subnet Mask and Gateway IP Address.

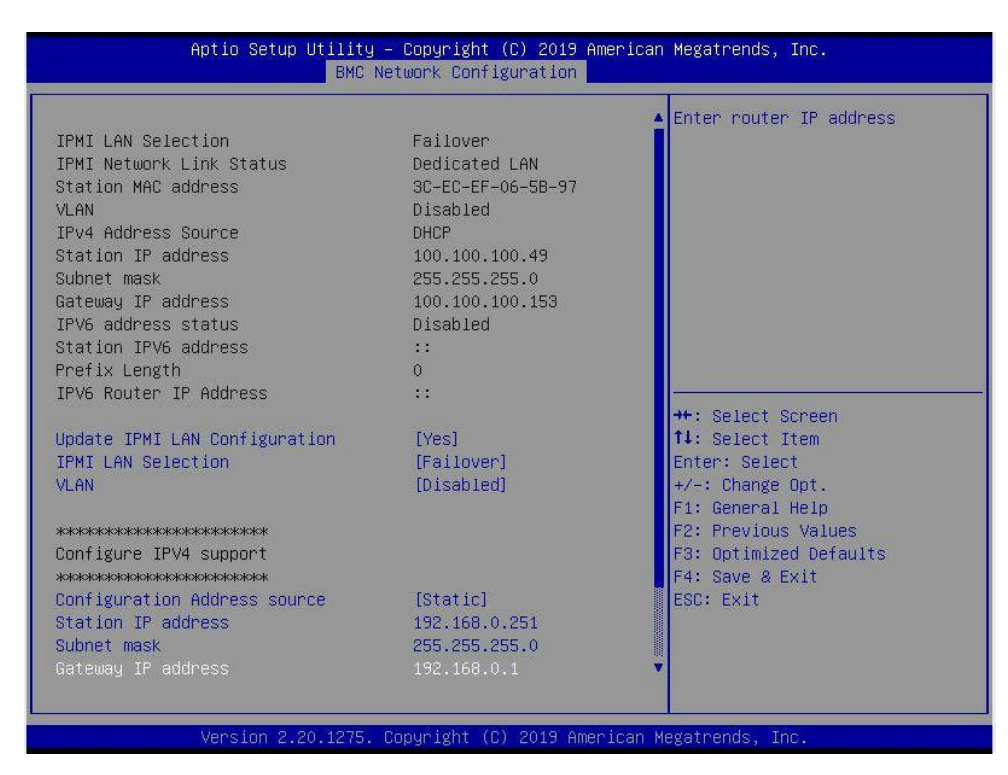

When entering addresses, please note:

- 1. IP Address: Must be on the same subnet as FAL1600mz's Management port
- 2. IP Subnet Mask: Same as FAL1600mz's Management port
- 3. Default Gateway: Same as FAL1600mz's Management port

Press the "ESC" key to exit. Navigate to the Exit tab and select Save Changes and Exit.

Note: The system will require power to be removed before IPMI IP Address will take effect.

#### Accessing the IPMI Interface

Start a browser and navigate to the configured IP address.

| 100.100.100.49/ | × +                                  |       |                 | -   | 0 | 3 | × |
|-----------------|--------------------------------------|-------|-----------------|-----|---|---|---|
| (← → ♂ ŵ        | 🖸 🔒 https://100.100.100.49           | … ⊠ ☆ | $\underline{+}$ | 111 |   | ۲ | Ξ |
|                 | Please Login Username Password Login |       |                 |     |   |   |   |

Enter the following information in the login screen:

- Username: falcon
- Password: Falcon1!

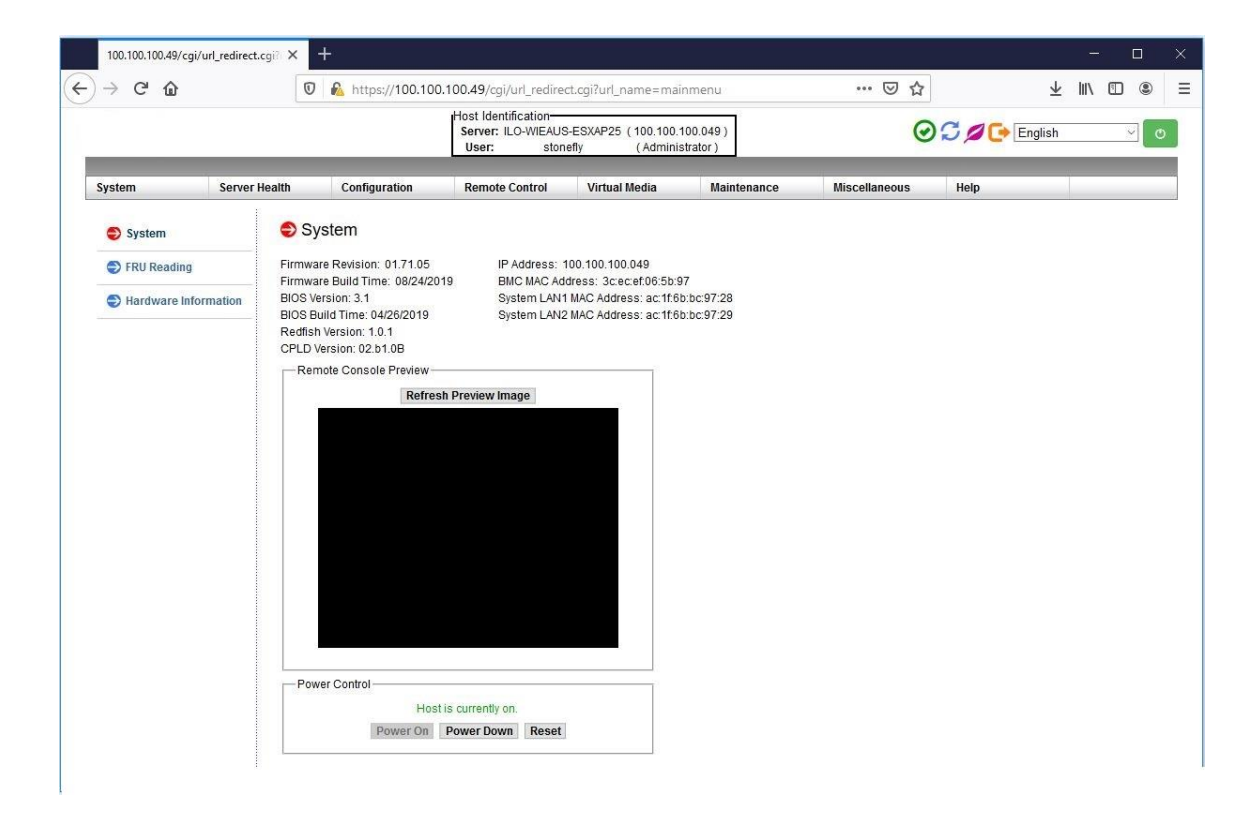

Navigate to Remote Control tab and select iKVM/HTML5:

| → C' ŵ                                                                         | (            | 0 🔒 https://100.100.10                              | 00.49/cgi/url_redirect.                                                                                | cgi?url_name=mair                              | imenu       | ⊠ ☆           |             | $\overline{\mathbf{T}}$ |   | ۲ |     |
|--------------------------------------------------------------------------------|--------------|-----------------------------------------------------|----------------------------------------------------------------------------------------------------|------------------------------------------------|-------------|---------------|-------------|-------------------------|---|---|-----|
|                                                                                |              | [                                                   | Host Identification-<br>Server: ILO-WIEAUS-ESXAP25 (100.100.100.049)<br>User: stonefly (Administrator) |                                                |             | Q             | C C English |                         | _ |   | ] c |
| System Se                                                                      | erver Health | Configuration                                       | Remote Control                                                                                         | Virtual Media                                  | Maintenance | Miscellaneous | Help        |                         |   |   | i   |
| SRemote Control                                                                | e F          | Remote Control                                      | Console Redirection<br>iKVMHTML5<br>Power Control                                                      |                                                |             |               |             |                         |   |   |     |
| Console Redirection                                                            | n U          | Ise these pages to perform i                        | Launch SOL                                                                                             |                                                |             |               |             |                         |   |   |     |
| IKVMHTML5 Consols Redirection: Launch the redirection consols via Taxa viaware |              |                                                     |                                                                                                    |                                                |             |               |             |                         |   |   |     |
| Dower Control                                                                  |              | KVM/HTML5: Launch the     Power Control : See the s | KVM/HTML5 and manage t<br>server power state and per                                                   | he server remotely.<br>form power control func | tions.      |               |             |                         |   |   |     |
| Launch SOL                                                                     |              | <ul> <li>Launch SOL : Launch the</li> </ul>         | SOL console.                                                                                           |                                                |             |               |             |                         |   |   |     |
|                                                                                |              |                                                     |                                                                                                    |                                                |             |               |             |                         |   |   |     |
|                                                                                |              |                                                     |                                                                                                    |                                                |             |               |             |                         |   |   |     |
|                                                                                |              |                                                     |                                                                                                    |                                                |             |               |             |                         |   |   |     |
|                                                                                |              |                                                     |                                                                                                    |                                                |             |               |             |                         |   |   |     |
|                                                                                |              |                                                     |                                                                                                    |                                                |             |               |             |                         |   |   |     |
|                                                                                |              |                                                     |                                                                                                    |                                                |             |               |             |                         |   |   |     |
|                                                                                |              |                                                     |                                                                                                    |                                                |             |               |             |                         |   |   |     |
|                                                                                |              |                                                     |                                                                                                    |                                                |             |               |             |                         |   |   |     |
|                                                                                |              |                                                     |                                                                                                    |                                                |             |               |             |                         |   |   |     |
|                                                                                |              |                                                     |                                                                                                    |                                                |             |               |             |                         |   |   |     |
|                                                                                |              |                                                     |                                                                                                    |                                                |             |               |             |                         |   |   |     |
|                                                                                |              |                                                     |                                                                                                    |                                                |             |               |             |                         |   |   |     |
|                                                                                |              |                                                     |                                                                                                    |                                                |             |               |             |                         |   |   |     |
|                                                                                |              |                                                     |                                                                                                    |                                                |             |               |             |                         |   |   |     |

Click on iKVM/HTML5 to launch remote console:

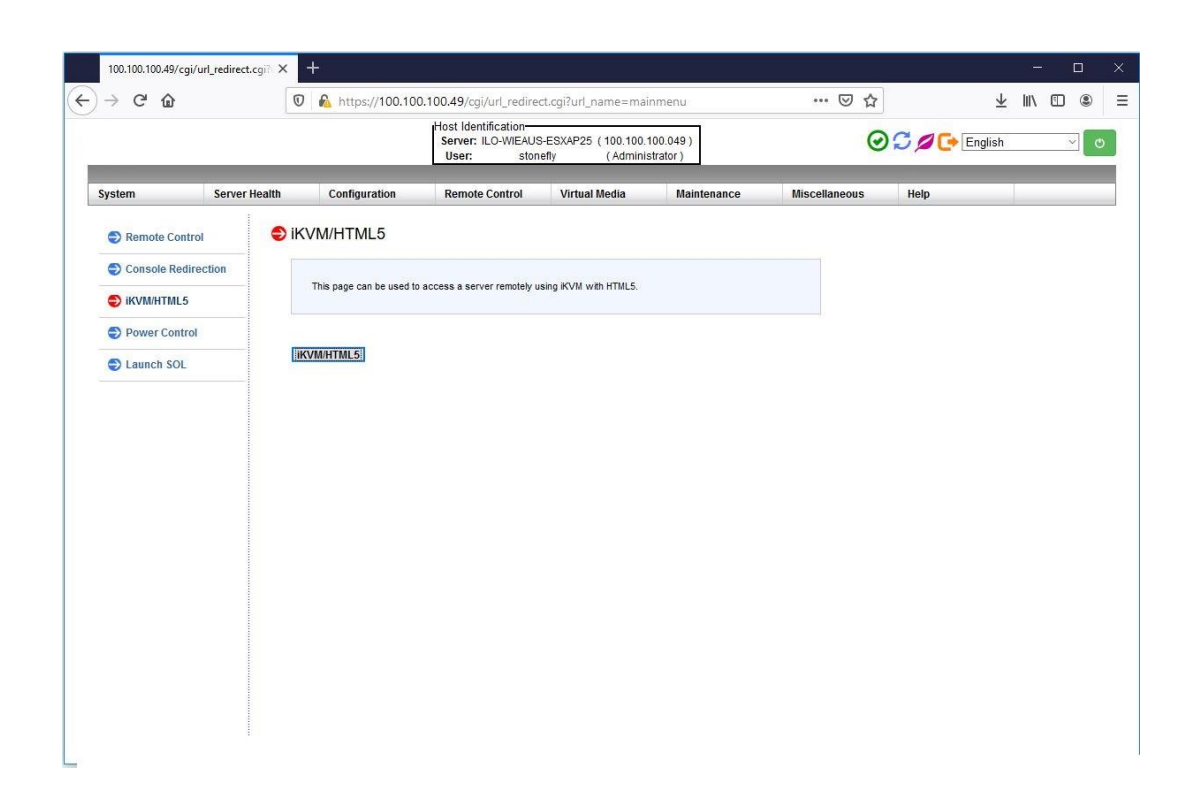

Select Launch Console to open the system console.

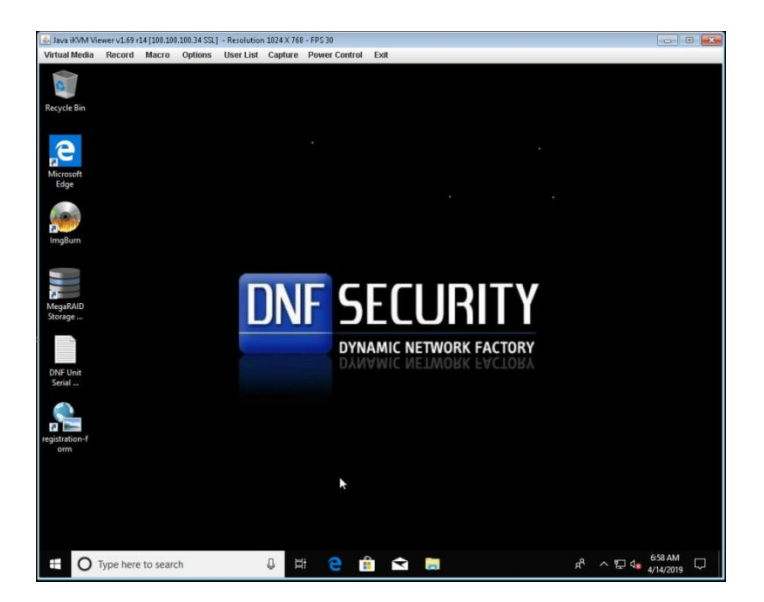

The system user console screen will appear.

## Chassis Maintenance

This section covers the steps to perform maintenance on the chassis. The only tool required is a Phillips screw driver.

Review the warnings and precautions listed in the manual before setting up or servicing this chassis.

#### **Removing Power from the System**

Before performing some setup or maintenance tasks, use the following procedure to ensure that power has been removed from the system.

- Use the operating system to power down the node, following the on-screen prompts.
- After the system has completely shut-down, carefully grasp the head of the power cord and gently pull it out of the back of the power supply.
- Disconnect the cord from the power strip or wall outlet.

### **Removing the Chassis Cover**

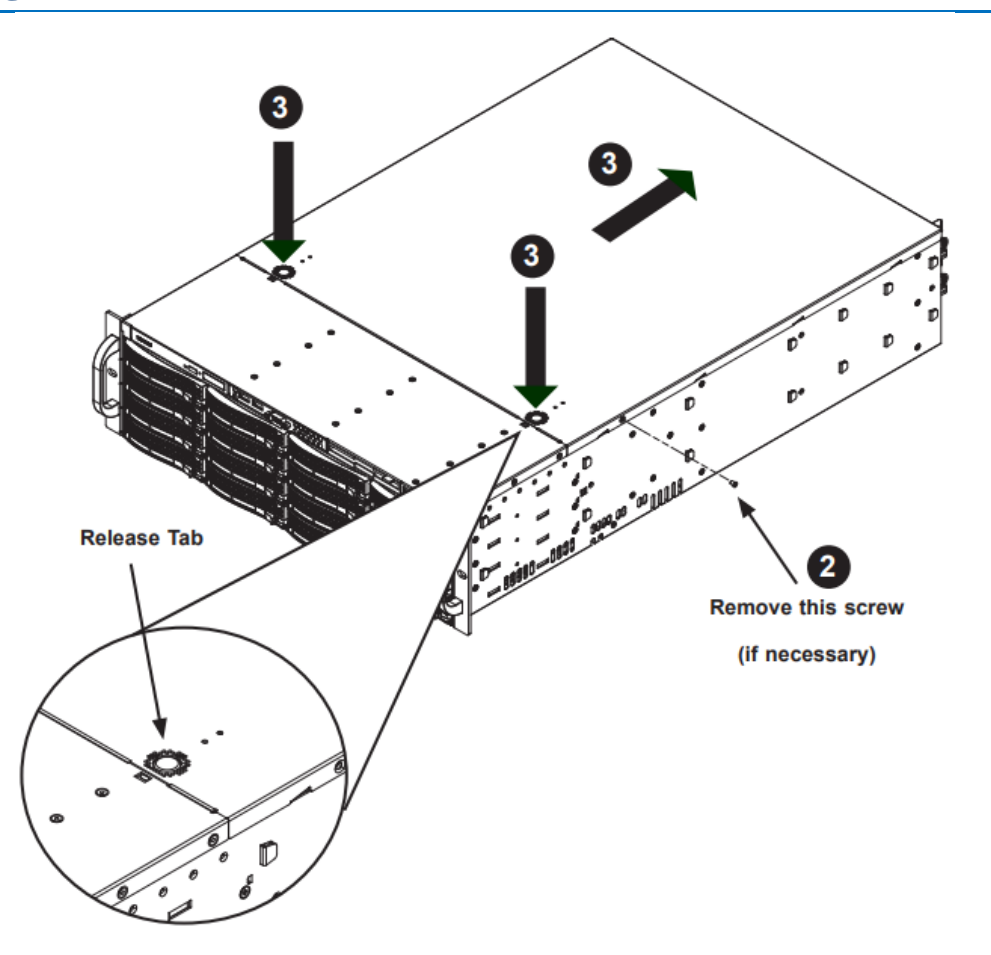

- 1. If necessary, unplug the chassis from any power source.
- 2. If necessary, remove the two screws securing the cover to the side of the chassis.
- 3. Depress the two release buttons, pushing the cover toward the rear of the chassis, and lift it up, and off.

**Caution:** Except for short periods of time, do not operate the server without the cover in place. The chassis cover must be in place to allow proper airflow and prevent overheating.

## **Removing / Replacing Hot-Swap Drives**

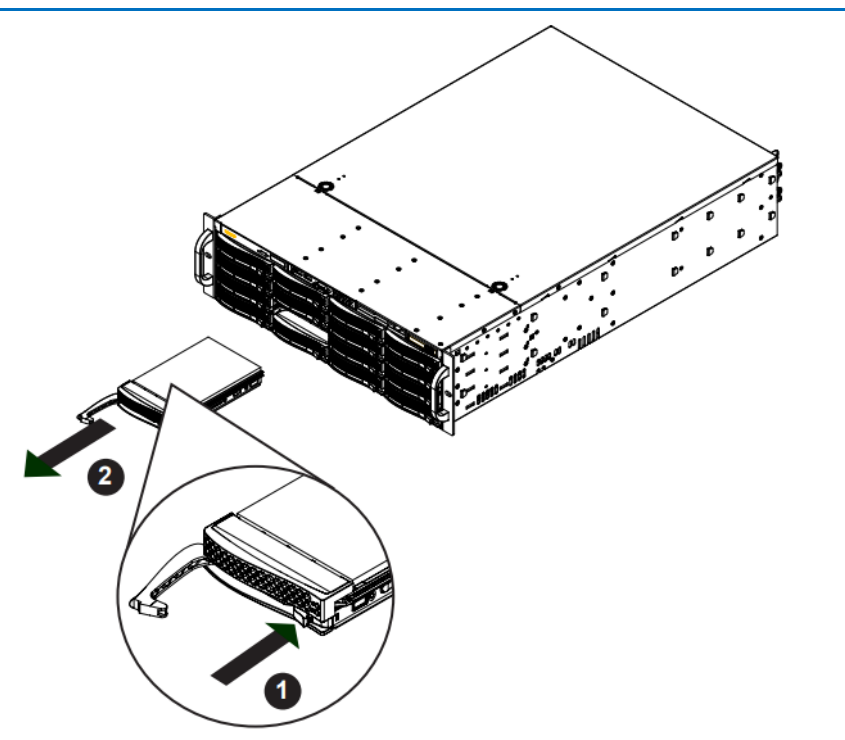

- 1. Press the release button on the drive carrier. This extends the drive carrier handle.
- 2. Use the handle to pull the drive carrier out of the chassis.

**Caution:** Except for short periods of time, such as while swapping hard drives, do not operate the server with the carriers removed from the chassis drive bays.

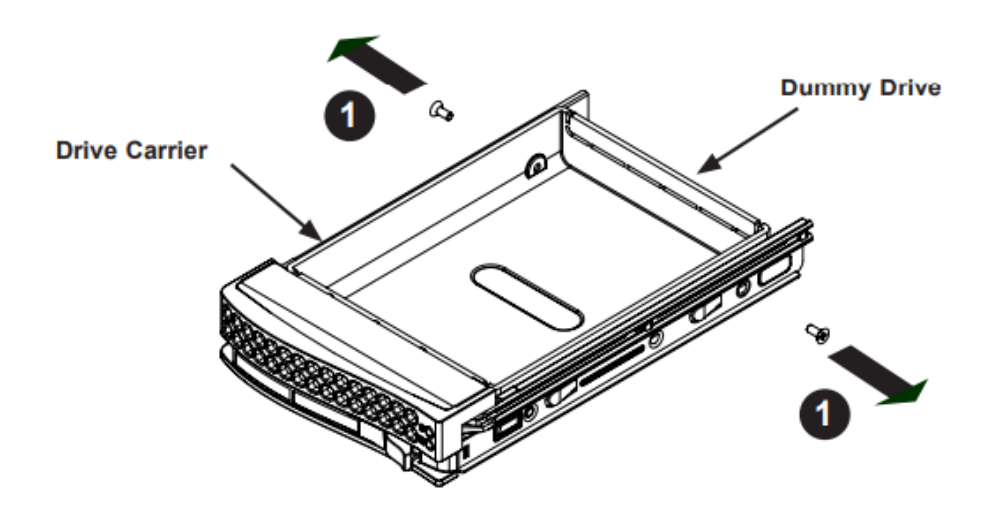

- 1. Remove the two screws securing the dummy drive to the drive carrier and remove the dummy drive. Place the hard drive carrier on a flat surface such as a desk, table or work bench.
- 2. Slide the hard drive into the carrier with the printed circuit board side facing down.
- 3. Carefully align the mounting holes in both the drive carrier and the hard drive.

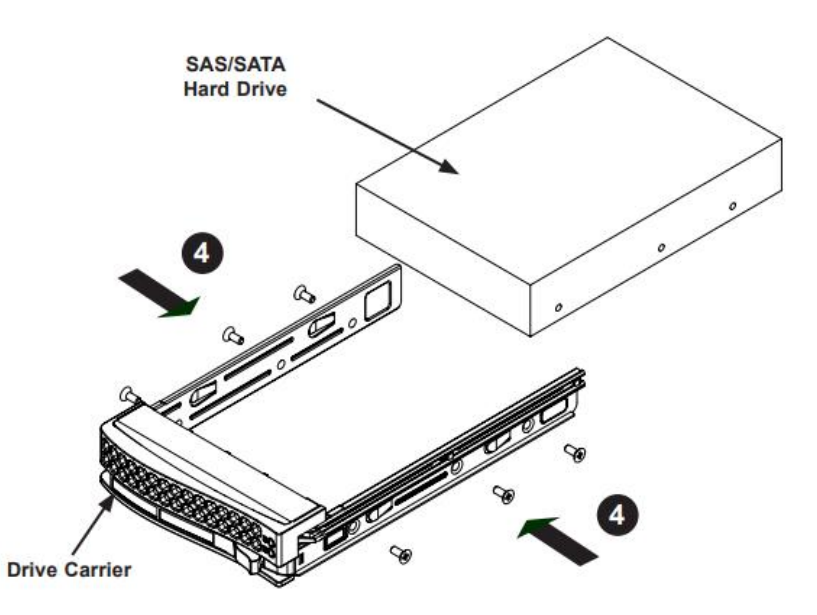

- 4. Secure the hard drive to the carrier using six screws.
- 5. Replace the drive tray into the chassis. Make sure to close the drive carrier handle to lock the drive carrier into place.

## **Removing a System Fan**

Three hot-swappable, heavy-duty fans provide cooling from the middle of the chassis, augmented by two rear exhaust fans.

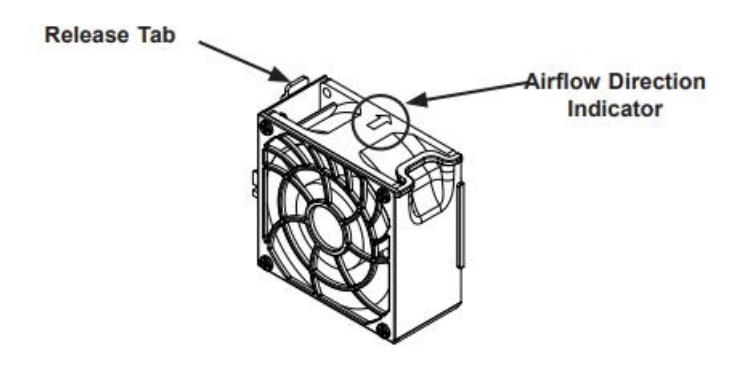

### **Replacing a System Fan**

- 1. Open the chassis while the power is running to determine which fan has failed. (Never run the server for an extended period of time with the chassis cover open)
- 2. Remove the failed fan's power cord from the server board.
- 3. Press the fan release tab to lift the failed fan from the chassis and pull it completely out of the chassis.
- 4. Place the new fan into the vacant space in the housing while making sure the arrows on the op of the fan (indicating airflow direction) point in the same direction as the arrows on the other fans.
- 5. Check that the fan is working properly before replacing the chassis cover.

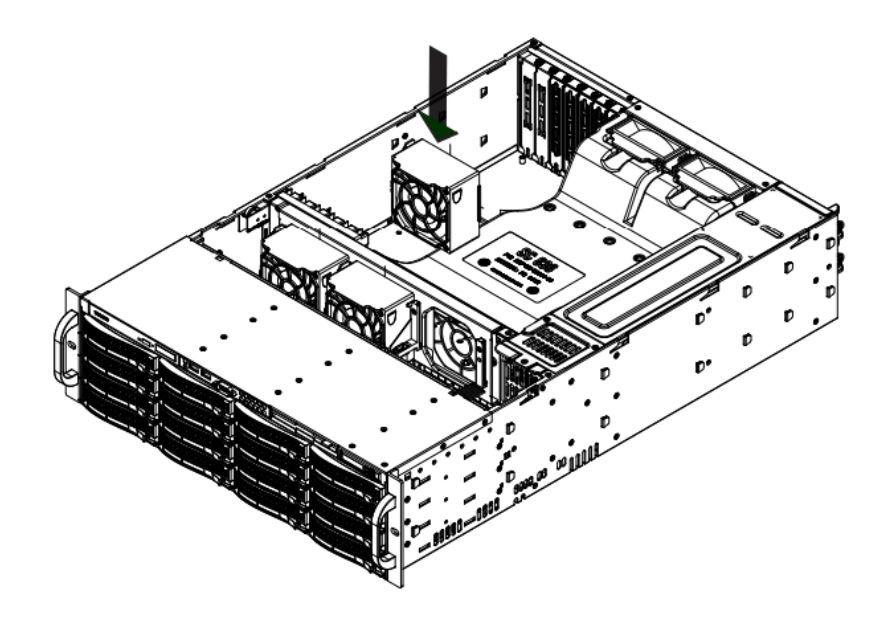

Placing the System Fan

## **Power Supply**

The chassis has a redundant power supply. Redundant power supplies are hot-swappable, and can be changed without powering down the system. New units can be ordered directly from StoneFly, Inc..

This power supply is auto-switching capable. This enables it to automatically sense and operate at a 100v to 240v input voltage. An amber light will be illuminated on the power supply when the power is off. An illuminated green light indicates that the power supply is operating.

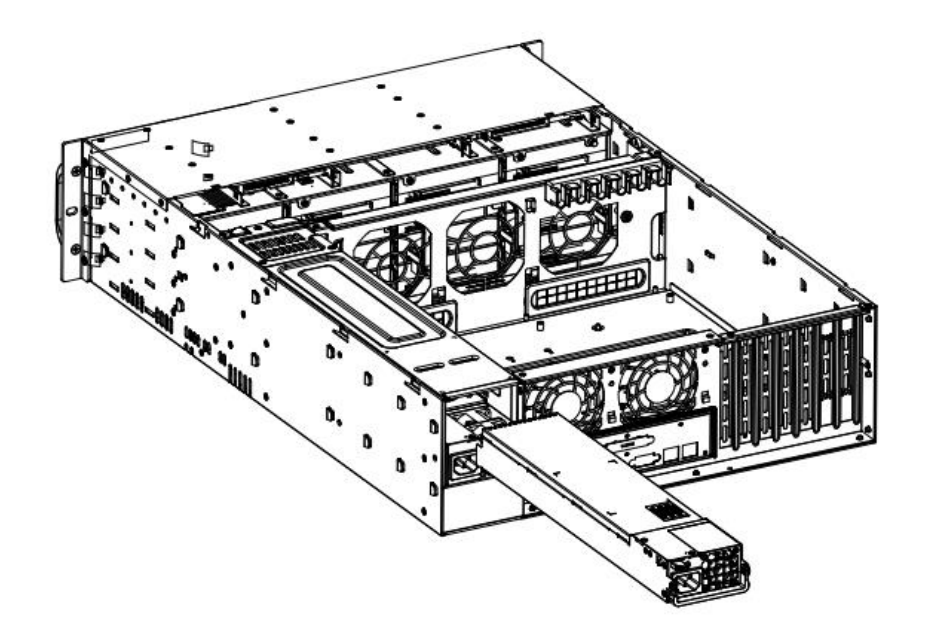

**Power Supply Module** 

#### **Changing the Power Supply**

- 1. Unplug the AC cord from the module to be replaced.
- 2. Push the release tab on the back of the power supply as illustrated.

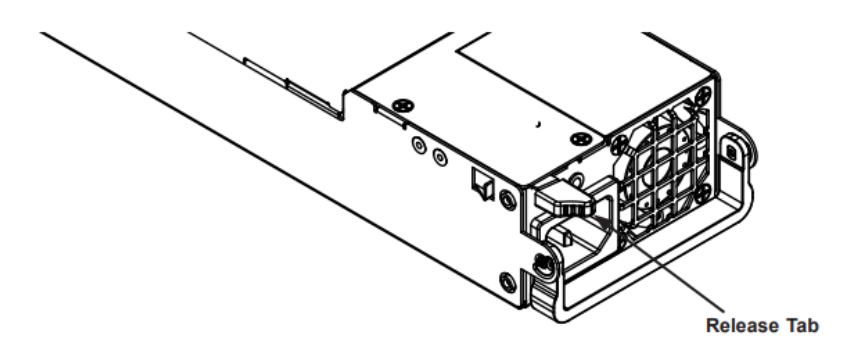

**Power Supply Release Tab** 

- 3. Pull the power supply out using the handle provided.
- 4. Replace the failed power module with the same model.
- 5. Push the new power supply module into the power bay until it clicks.
- 6. Plug the AC power cord back into the module.

## Troubleshooting Guide

In this section, we describe some of the most commonly encountered issues. If you cannot resolve your hardware problems using the information provided in this section, please contact support at the number listed on the README page attached to the system, or by using the information provided at the end of this document.

#### **Question:**

The unit is beeping, what do I do?

#### Answer:

- Make sure that all the cables, specially the power cables are connected.
- Check to see if any of the disk drives has failed.
- Check to see if a power supply has failed.

#### **Question:**

One of my power supplies or disk drives have failed, what do I do?

#### Answer:

Please contact StoneFly support at the number listed on the README page, which was shipped with the system, and request an RMA for the failed component.

#### **Question:**

When I power the system On, I get message "No Operating system found". What should I do?

#### Answer:

It is possible that the boot sequence in the BIOS is attempting to boot the machine from the wrong device. Please enter the BIOS and set the OS disk as the first boot device. If it still does not work, please contact StoneFly technical support.

## Appendix A

#### **Possible Camera Configuration Examples:**

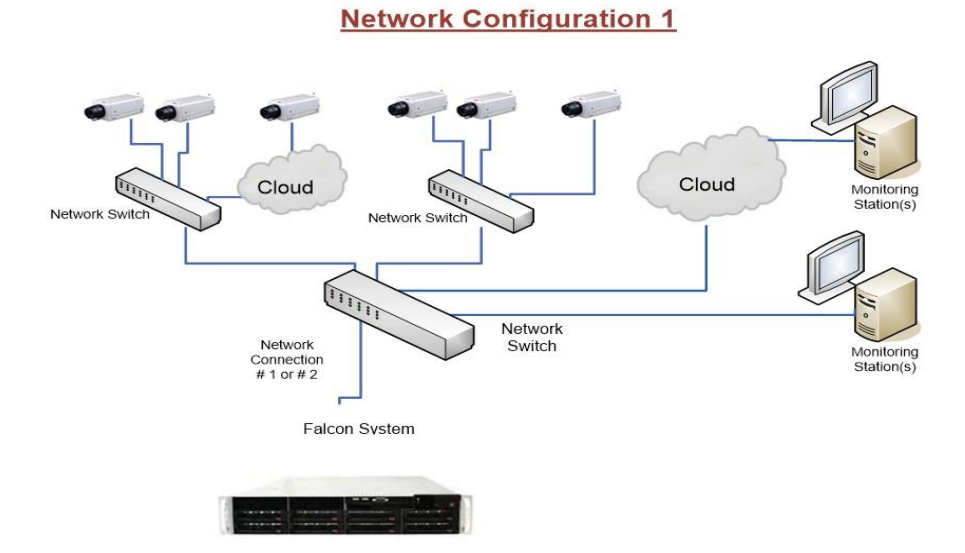

Network Configuration 2 Cloud Cloud Network Switch Monitoring Station(s) Network Switch and the second second s Network Switch Monitoring Station(s) Network Connection # 2 Network Connection # etwork Switch Falcon System

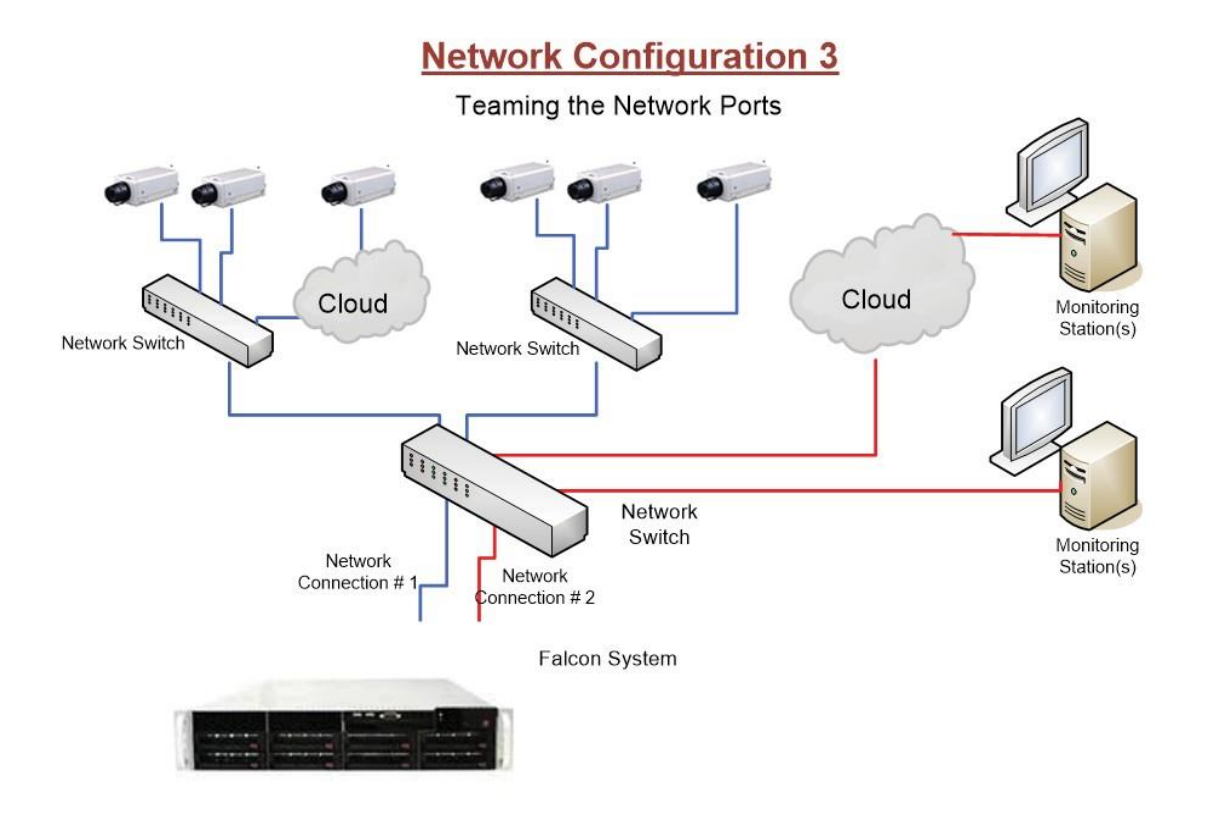

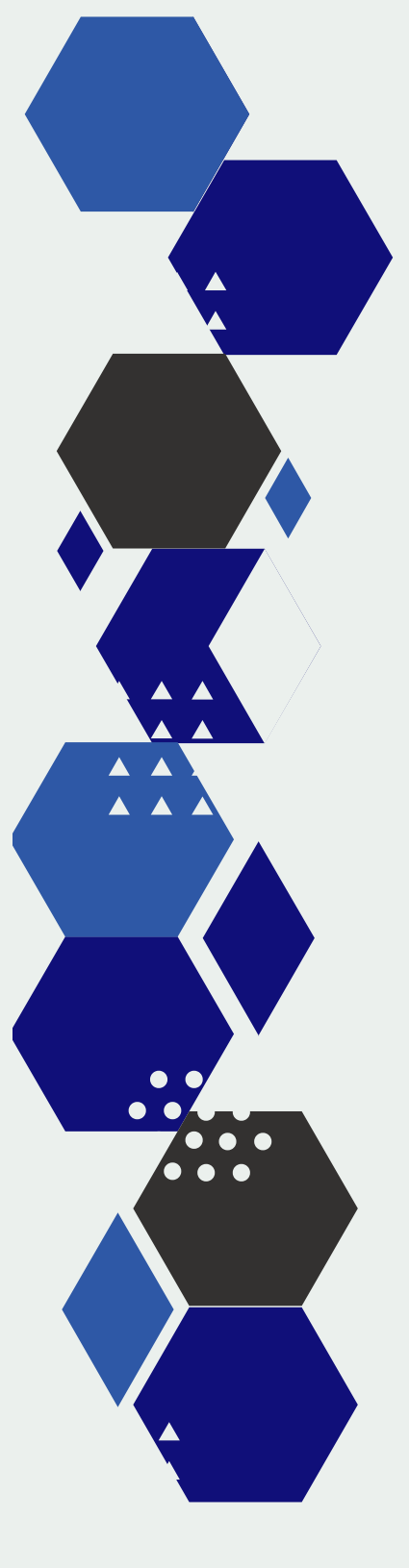

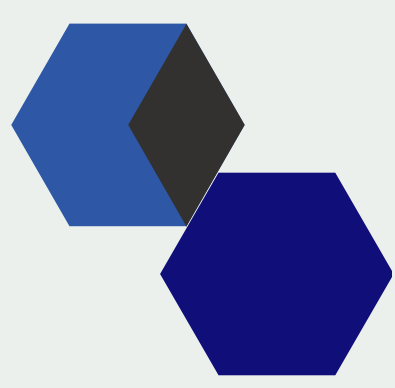

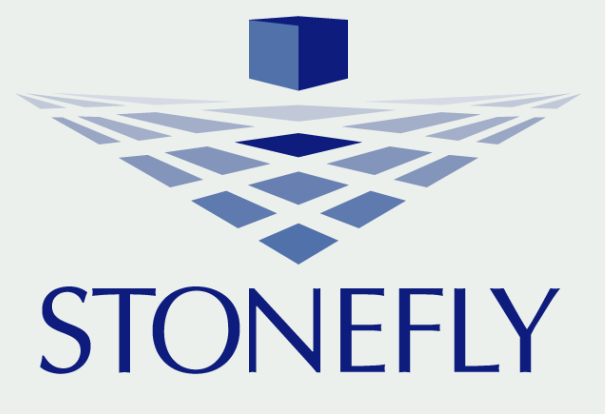

www.stonefly.com 26250 Eden Landing Rd, Hayward, CA 94545, USA. +1 (510) 265-1616 support@stonefly.com